1. 進入您自己的信箱,找到報名確認信

| +          | ÷ | <b>0 0 1 0 0</b> :                |                                 |                                  | 第1個,共312個 < > 注 - 🌣                                        |
|------------|---|-----------------------------------|---------------------------------|----------------------------------|------------------------------------------------------------|
| 136        | Г | 陳大雄報名-愛趣園區通知信函 1                  | ) 收件匣 ×                         |                                  | e 2                                                        |
| *<br>©     |   | <b>BeClass線上報名系統</b><br>寄給 an、我 ▼ |                                 |                                  | 下午4:01 (2 分鐘前) 🔥 🔨 :                                       |
| ><br>>     |   |                                   |                                 | 線上報名自動通知信函                       |                                                            |
|            |   |                                   | 陳大雄 您好、然<br>活動名稱:愛趣<br>報名者: 陳大納 | 57從網站上墳寫了下列資料:<br>園匾<br>1        |                                                            |
|            |   |                                   | 報名資料:<br>姓名<br>性別               | 陳大進<br>男                         |                                                            |
| 最近:<br>任何! |   |                                   | EMAIL<br>行動電話                   | an@gmail.com<br>0912123123       |                                                            |
| 發起!<br>時!  |   |                                   | <u>王口</u><br>身分證字號              | 2019-1-1<br>L112112112<br>EK: 7歳 | ( ·                                                        |
| <b>4</b> X |   | i 🛱 🔒 😰 🛷 🚾 🧐 💴 🎑                 | 1/1/4% 注照                       |                                  | x <sup>A</sup> へ ゆ)⊗ <sup>下午 04:03</sup> <mark>そ</mark> 3) |

2. 滑到最下方,看到一欄可查詢、可編修及取消報名

| i O D D :  |                                                                     | 第1個 |
|------------|---------------------------------------------------------------------|-----|
|            | 總金額<br>(条統加線)<br>\$300 元                                            |     |
|            | 立即註冊BeClass:讓你的活動也能線上報名                                             |     |
|            | ▶下一步 (進入付款流程:\$300元)                                                |     |
|            | 報名表編修權限(由承辦人員設定):<br>可查詢、可編修及取消報名<br>查詢序號:9653013                   |     |
|            | 查詢密碼:7b106bddd1b5<br>網址:請按此 ( <del>活動</del> D:22414775c9b2c331b932) |     |
|            | Beclass<br>-ONLINE FORMS-                                           |     |
|            | ※本信件由BeClass線上報名系統在您報名後自動發送,如有任何疑問可聯絡客服中心                           |     |
|            |                                                                     |     |
| 回覆所有人 ● 轉寄 |                                                                     |     |

|--|--|

3. 進入網址

| 0 b = : |                                                                          | 第1( |
|---------|--------------------------------------------------------------------------|-----|
|         | 總金額<br>(余統加總) \$300 元                                                    |     |
|         | 立即註冊BeClass:讓你的活動也能線上報名                                                  |     |
|         | ●下一步 (進入付款流程:\$300元)                                                     |     |
|         | 報名表編修權限(由承辦人員設定):<br>可查詢、可編修及取消報名<br>查詢序號: 9653013<br>本前效理: 7b106bddd1b5 |     |
|         | 網址:請按此 (活動D:22414775c9b2c331b932)                                        |     |
|         | Beclass<br>-ONLINE FORMS-                                                |     |
|         | ※本信件由BeClass線上報名系統在您報名後自動發送,如有任何疑問可聯絡客服中心                                |     |

4. 報名查詢與編修

| 總金額<br>(% 经时(#)) \$300 元                                         |        | Beclass 線上報名表 Qinnega                                                                                                    |
|------------------------------------------------------------------|--------|----------------------------------------------------------------------------------------------------|
| (条統加線)       正即註冊BeClass: 議你的活動            ・         ・         ・ | 世総線上報名 | 免養、快速、簡単,輕鬆製作線上報名系統! 最新活動・熱門活動・地 <mark>報名資料查詢與編修     ※請先選擇報名表 或 自行输入     ④ 愛趣園區2019-05-25     ④ 自行輸入報名表D                                      </mark> |

5. 送出後會進入報名表頁面,直接進行修改即可

| <b>出口口名名</b><br>建立展於你的 | 象上報名表 🔰                        | 0、站內搜尋                                                 | <b>*</b>        | 理選單 [登出] |
|------------------------|--------------------------------|--------------------------------------------------------|-----------------|----------|
| 建、快速、簡單,               | 輕鬆製作線上報名系統!                    | 最新活動 · 熱門活動 · 地圖抄                                      | 閔尋 ·報名表範例 · 系統∣ | 問題 功能說明  |
| 神和恣却                   |                                |                                                        |                 |          |
| 林住貝司                   |                                |                                                        |                 |          |
| 変趣図區<br>活動日期:2019-0    | 15-25                          |                                                        |                 |          |
| 報名表編修功能:               | [☑ 查詢]、[☑ 編修]、[☑ 刪除            | (ž                                                     |                 |          |
|                        |                                |                                                        |                 |          |
| 👆 進入付款》                | <sup>衔</sup> 程: <b>\$300</b> 元 |                                                        |                 |          |
| [                      | - 線上報名系統資料查詢編修 -               |                                                        |                 |          |
|                        | ☑ 愛趣園區 (2019-05-25)            |                                                        |                 |          |
|                        | * 姓名                           | 陳大雄                                                    | )               |          |
|                        | * 性別                           | ●男 ◎女                                                  |                 |          |
|                        | * EMAIL                        | an@gmail.com                                           | ]               |          |
|                        | * 行動電話                         | 0912123123                                             |                 |          |
|                        | * 生日                           | 2019 • 01 • 1 •                                        |                 |          |
|                        | * 身分證字號                        | L112112112                                             |                 |          |
|                        | 1.74 (= 10                     | EX:7歲                                                  |                 |          |
|                        | 小孩年齡                           | 8                                                      |                 |          |
| 1                      |                                | ◎讀經班                                                   |                 |          |
|                        |                                | ● 青少年班                                                 |                 |          |
|                        | * 小孩身分別                        | <ul> <li>● 青少年班</li> <li>○ 廣子</li> <li>○ 美工</li> </ul> |                 |          |

6. 如果是**繳費帳號更新**,請直接重新進入繳費流程,選擇費方式再送出一次即可,請注意繳費期限

| ■訂單內容                         |                                                          |               | ▲付款資訊                                                                                   |      |
|-------------------------------|----------------------------------------------------------|---------------|-----------------------------------------------------------------------------------------|------|
| 來源表單:<br>訂單編號:<br>內容說明:<br>總: | 愛趣園區<br>9653013<br>• 依人數計費(300 <del>7</del><br>金額:\$300元 | E) <b>x 1</b> | 総費方式:ATM轉模<br>銀行代碼:822(中國信託商業銀行)<br>轉械械號:9829491212473680<br>総費期限:2019/05/01<br>費用:300元 |      |
|                               |                                                          |               | 重新進行                                                                                    | 付款流程 |

© 2017 - 關於BeClass | 隱私權保護暨服務及聲明條款 | 聯絡我們

## 7. 如果是<mark>新增家庭成員</mark>

7-1 請點此處填寫家庭成員報名

|                   | ●其它:                              |                          |
|-------------------|-----------------------------------|--------------------------|
| 晚餐(費用\$80)        | 請填入需要份數,不需要不用填寫                   |                          |
| ※家庭參與總人數          |                                   |                          |
| 家庭成員報名(以月<br>為單位  | § 諸點此處填寫家庭成員報名(以戶為單位)資料           |                          |
| 總金額               | 300 元<br>(依據人數計費:每人300元)          |                          |
|                   |                                   |                          |
|                   | 驗證碼:輸入下圖文字 (不分大小<br>寫) TK8H ☞更換圖形 |                          |
| ※與承辦人員聯繫 ※目前報名數:2 | ※查詢取消報名 ※同<br>※                   | 一承辦人員其他活動報名表來購購近日熱門的報名活動 |
|                   | 送出 / Submit                       |                          |

7-2 點進去後會出現(請不要點下載空白表格,直接填寫),再按下暫存人員

| <b>填表注意事項:</b><br>家庭成員報名(以戶為單位)<br>體報名資料(意思是再新增<br>才算完成報名喔!) | :諸點此處填寫團體報名資料→填資料→暫存人員→再新增一員團<br>—名家庭成員報名資料)→輸入驗證碼→送出(電子信箱收到確認信                                                                                   |
|--------------------------------------------------------------|----------------------------------------------------------------------------------------------------|
| ※姓名                                                          |                                                                                                    |
| ※生日                                                          |                                                                                                    |
| ※性別                                                          | <ul><li>●男</li><li>●女</li></ul>                                                                                                    |
| ※身分證字號                                                       |                                                                                                    |
| ※身分                                                          | <ul> <li>國小一年級</li> <li>國小三年級</li> <li>國小三年級</li> <li>國小五年級</li> <li>國小六年級</li> <li>國中一年級</li> <li>國中二年級</li> <li>國中三年級</li> <li>家長,眷屬</li> </ul> |
| 『家庭成員報名(以戶為單(                                                | 暫存人員(新増)<br>立)』表格輸入後,一定要先按下『暫存人員』,才可再按最下方送<br>出/Submit。                                                                                           |

| * 參與人數 2                                                                                                   |        |
|----------------------------------------------------------------------------------------------------|--------|
| 家庭成員報名(以戶<br>為單位) 1: 陳靜香 [修改]                                                                              | ]      |
| 围體名單輸入完畢後,請按最下方【送出/Submit】才能完成報名。                                                                          | Г      |
| 下載空白表格 上傳團報Excel 下載目前團報資料                                                                                  |        |
| 再新增一員團體報名資料                                                                                                |        |
| ※與承辦人員聯繫         ※查詢·取消報名         ※Beclass線上報名条約<br>※不瞧瞧近日熱門的報名活動           ※目前報名數:2         ※來瞧瞧近日熱門的報名活動 | č<br>D |

7-4 若要再新增一名親屬,請<mark>再點</mark>新增一員團體報名資料,完成填寫,填寫驗證碼。

| <u>۵</u> ۵        |                                                                                    |
|-------------------|------------------------------------------------------------------------------------|
| ※ 參與總人數           | 3                                                                                  |
| 家庭成員報名(以戶<br>為單位) | 1: 陳靜香                                                                             |
| [                 | 團體名單輸入完畢後,請按最下方【送出/Submit】才能完成報名。                                                  |
|                   | 下載空白表格 上傳團報Excel 下載目前團報資料                                                          |
|                   |                                                                                    |
|                   | 再新增一員團體報名資料                                                                        |
|                   |                                                                                    |
|                   |                                                                                    |
|                   |                                                                                    |
|                   | <ul> <li>驗證碼:</li> <li>輸入下圖文字 (不分大小<br/>寫)</li> <li>✓X4A</li> <li>☞更換圖形</li> </ul> |

7-5 請確認您送出的資料,此為兩人參加愛趣園區確認單,除了孩子,其餘親屬皆會顯示在團體 報名資料上。(請確認姓名是否重複報名)

| 姓名                                    |         | 陳大雄          |  |
|---------------------------------------|---------|--------------|--|
| 性别                                    |         | 男            |  |
| Email                                 |         | an@gmail.com |  |
| 行動電話                                  |         | 0912123122   |  |
| 區别                                    |         | 台中           |  |
| 參與者生日                                 |         | 2019-04-16   |  |
| 參與者身份證字號                              |         | L123456789   |  |
| 參與身份/學生年段                             |         | 國小五年級        |  |
| 交通方式                                  |         | 遊覽車(台北-三重)   |  |
| 聯絡電話。 EX:0912-123-122<br>家長姓名。 EX:葉大熊 |         | 0912123122   |  |
|                                       |         | 頁大雄          |  |
| 親子關係。EX:爸爸、媽媽                         |         | 爸爸           |  |
| 參與總人數。 EX:5                           |         | 2            |  |
|                                       | 團體書     | 1223J        |  |
| 姓名 陳靜                                 | 香       | 424011       |  |
| 生日 2019                               | 9-04-03 |              |  |

7-6 進入付款流程,選擇付款方式,進行繳費,即完成報名。

|            | 總金額<br>(系統加總) | \$600 元                                            |
|------------|---------------|----------------------------------------------------|
|            |               |                                                    |
|            | 姓名            | 陳靜香                                                |
|            | 生日            | 2019-04-03                                         |
|            | 性别            | 女                                                  |
|            | 身分證字<br>號     | L556554552                                         |
|            | 身分            | 國小五年級                                              |
|            | 許確            | 若要再次報名,諸勿直接按回上一頁,<br>確實重新載入該活動報名頁面,否則會無法寫入新的報名資訊!! |
|            |               | <sup>目前報名人數:8人</sup><br>◎下一步 (進入付款流程:\$600元)       |
| 9          |               |                                                    |
| 7-7 選擇付款方式 |               |                                                    |

| 付款方式             |      |    |
|------------------|------|----|
| ● 網路 ATM(晶片讀卡機朝  | [仲長] | 4  |
| O ATM 櫃員機(實體ATM) | 反網銀) | ٩. |

7-8 記得拍下轉帳編號,注意截止日期,在截止日前進行轉帳作業。

| 夏訂單內容                                                                | ▲付款資訊                                                                                    |
|----------------------------------------------------------------------|------------------------------------------------------------------------------------------|
| 來源表單: 愛趣園區<br>訂單編號: 9546254<br>內容說明: ●依人數計費(300元) × 2<br>總金額: \$600元 | 繳費方式:ATM轉帳<br>銀行代碼:822 (中國信託商業銀行)<br>轉帳帳帳:9829491095281067<br>繳費期限:2019/04/19<br>費用:600元 |
|                                                                      | 重新進行付款流程                                                                                 |

© 2017 - 關於BeClass | 聽私權保護暨服務及聲明條款 | 聯絡我們

7-9 收到信件,繳費完成,即完成報名手續。

| 姓名<br>性別<br>Email<br>行動電話<br>區別  | 陳大雄<br>男<br>an@gmail.com |
|----------------------------------|--------------------------|
| 性別<br>Email<br>行動電話<br>區別        | 男<br>an@gmail.com        |
| Email<br>行動電話<br>區別              | an@gmail.com             |
| 行動電話<br>區別                       |                          |
| 區別                               | 0912123122               |
| 40.00 +1 11                      | 台中                       |
| 參與者生<br>日                        | 2019-04-16               |
| 參與者身<br>份證字號                     | L123456789               |
| 參與身份/<br>學生年段                    | 國小五年級                    |
| 交通方式                             | 遊覽車(台北-三重)               |
| 聯絡電<br>話。<br>EX:0912-<br>123-122 | 0912123122               |
| 家長姓<br>名。 EX:葉<br>大熊             | 頁大雄                      |
| 親子關<br>係。EX:爸<br>爸、媽媽            | 爸爸                       |
| 參與總人<br>數。 EX:5                  | 2                        |
| 團體報名資料                           | ł                        |
| 姓名 阿                             | 東靜香                      |
| 生日 2                             | 2019-04-03               |
| 性別す                              | *                        |